## 上海交通大学海外交流项目 信息变更申请材料说明

参加国家公派留学项目的同学,在外期间如需申请留学信息变更事项,请先行联系所在 国使领馆教育处(组),在征得使领馆同意后,按照驻外使领馆要求准备材料并在"海外交 流项目信息变更申请"流程平台提交申请。

参加其他派出项目同学,在外期间如需申请留学信息变更,可按下表要求准备材料并在 "海外交流项目信息变更申请"流程平台提交申请。

| 信息变更类别 | 材料清单(需上传申请系统)                               |  |  |
|--------|---------------------------------------------|--|--|
| 延期回国/校 | 1. 外校导师/学校同意函;                              |  |  |
|        | 2. 我校导师同意函(非攻读学位类项目学生需要);                   |  |  |
|        | 3. 其他补充说明材料。                                |  |  |
|        | 受国家留学基金委项目资助者还需提交:                          |  |  |
|        | 4. CSC 信息变更申请表 (向使领馆或留基委申领);或               |  |  |
|        | 5. 若使领馆或基金委需要派出学校公函,则按 <u>模版</u> 拟写并上传 word |  |  |
|        | 文档— <b>延期回国函/补办延期回国手续的函,</b> 不需要则无需提交。      |  |  |
|        | <ol> <li>外校导师/学校同意函;</li> </ol>             |  |  |
|        | 2. 我校导师同意函(非攻读学位类项目学生需要);                   |  |  |
|        | 3. 其他补充说明材料。                                |  |  |
| 提前回国/校 | 受国家留学基金委项目资助者还需提交:                          |  |  |
|        | 4. CSC 信息变更申请表 (向使领馆或留基委申领);或               |  |  |
|        | 5. 若使领馆或基金委需要派出学校公函,则按 <u>模版</u> 拟写并上传 word |  |  |
|        | 文档 <b>提前回国的函,</b> 不需要则无需提交。                 |  |  |
| 中途回国/校 | 1. 外校导师/学校同意函;                              |  |  |
|        | 2. 我校导师同意函(非攻读学位类项目学生需要);                   |  |  |
|        | 3. 其他补充说明材料。                                |  |  |
|        | 受国家留学基金委项目资助者还需提交:                          |  |  |
|        | 4. CSC 信息变更申请表 (向使领馆或留基委申领); 或              |  |  |
|        | 5. 若使领馆或基金委需要派出学校公函,则按 <u>模版</u> 拟写并上传 word |  |  |
|        | 文档 <b>中途回国的函,</b> 不需要则无需提交。                 |  |  |
| 延期出国/校 | 1. 外校导师/学校新邀请信;                             |  |  |
|        | 2. 我校导师同意函(非攻读学位类项目学生需要);                   |  |  |
|        | 3. 其他补充说明材料。                                |  |  |

各类信息变更申请所需材料信息如下表所示:

|                | 受国家留学基金委项目资助者还需提交:                          |
|----------------|---------------------------------------------|
|                | 1. CSC 信息变更申请表 (向使领馆或留基委申领); 或              |
|                | 2. 若使领馆或基金委需要派出学校公函,则按 <u>模版</u> 拟写并上传 word |
|                | 文档 <mark>延期出国的函,</mark> 不需要则无需提交。           |
| 赴第三方合作<br>交流   | 1. 外校导师/校方同意函;                              |
|                | 2. 第三方邀请函;                                  |
|                | 3. 我校导师同意函(非攻读学位类项目学生需要);                   |
|                | 4. 科研合作计划中英文版;                              |
|                | 5. 其他补充说明材料。                                |
|                | 受国家留学基金委项目资助者还需提交:                          |
|                | 6. CSC 信息变更申请表 (向使领馆或留基委申领); 或              |
|                | 7. 若使领馆或基金委需要派出学校公函,则按 <u>模版</u> 拟写并上传 word |
|                | 文档 <b>赴第三方国家参加合作交流的函,</b> 不需要则无需提交。         |
|                | 1. 原拟留学单位同意函或签证未顺利签出证明;                     |
|                | 2. 新拟留学单位接收函及资助学费证明;                        |
|                | 3. 新导师简历;                                   |
|                | 4. 新学习交流计划(中英文版);                           |
| <b></b>        | 5. 我校导师同意函(非攻读学位类项目学生需要);                   |
| <b>以</b> 派留字单位 | 6. 其他补充说明材料。                                |
|                | 受国家留学基金委项目资助者还需提交:                          |
|                | 7. CSC 信息变更申请表 (向使领馆或留基委申领); 或              |
|                | 8. 若使领馆或基金委需要派出学校公函,则按 <u>模版</u> 拟写并上传 word |
|                | 文档 <b>申请改派的函,</b> 不需要则无需提交。                 |
|                | 1. 博士后导师邀请信;                                |
|                | 2. 博士导师同意函;                                 |
|                | 3. 博后合同;                                    |
| 延期攻读博士         | 4. 其他补充说明材料。                                |
| 后              | 受国家留学基金委项目资助者还需提交:                          |
|                | 5. CSC 信息变更申请表 (向使领馆或留基委申领); 或              |
|                | 6. 若使领馆或基金委需要派出学校公函,则按 <u>模版</u> 拟写并上传 word |
|                | 文档— <b>延期攻读博士后的函</b> ,不需要则无需提交。             |
| 放弃资助/资格        | 1. 个人放弃资助或外派资格申请书;                          |
|                | 2. 签证未顺利签出证明(如有);                           |
|                | 3. 其他补充说明材料。                                |
|                | 受国家留学基金委项目资助者还需提交:                          |

|                          | 4. | CSC 信息变更申请表(向使领馆或留基委申领);或                              |
|--------------------------|----|--------------------------------------------------------|
|                          | 5. | 若使领馆或基金委需要派出学校公函,则按 <u>模版</u> 拟写 word 文档(留             |
|                          |    | 基委公派,非主观原因放弃学生需要) <mark>放弃资助的函</mark> ,不需要则            |
|                          |    | 无需提交。                                                  |
| 违约函(仅留<br>学基金委违约<br>生需要) | 1. | 个人情况说明;                                                |
|                          | 2. | 外校导师说明信;                                               |
|                          | 3. | 如留学基金委需要派出学校公函,则按 <u>模版</u> 拟写的 word 文档 <mark>违</mark> |
|                          |    | 约函; 其他补充说明材料。                                          |
| 其他                       |    | 按需上传                                                   |

注:

- 2019 年之前未通过"海外交流项目申请"在线完成项目申请的同学,请直接在"数字交 大""流程->办事大厅->研究生"板块的信息变更申请页面提交申请;
- 2019 年后所有学生均需通过在线流程系统进行校内申报,在留学信息变更时请先登录 "数字交大",在"流程->已办事项"中查找原申请流程,进入后通过下方"留学信息变更" 链接进入系统提交申请。
- 3. 除要求上传 word 的文件外,其他文件一律上传 PDF 格式文档,或清晰图片格式文档。
- 4. 留基委所需公函模板下载地址: <u>https://jbox.sjtu.edu.cn/l/TnaR4L</u>。
- 5. 受留基委资助人员申请信息变更在获得使领馆/基金委批复后,请发送邮件至 gs.global@sjtu.edu.cn</u>报备结果,研究生院需在存档信息中录入。